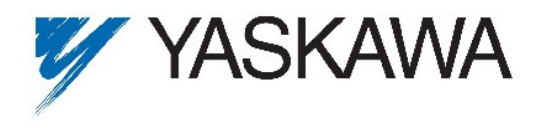

Yaskawa Electric Europe GmbH · Hauptstraße 185 · 65760 Eschborn · Germany · Tel. +49 (0)61 96/569-300

# **Application Note**

| Document Number | YEGA1008V1000-02                                                          |       |         |
|-----------------|---------------------------------------------------------------------------|-------|---------|
| Application     | All applications which need to detect unbalance e.g. washing ma-<br>chine |       |         |
| Industry        | Miscellaneous                                                             |       |         |
| Yaskawa Product | V1000 / A1000 in Open Loop Vector control with DWEZ                       |       |         |
| Created by      | Adrian Lischka                                                            |       |         |
| Date            | 25-Aug-10                                                                 | Pages | 1 of 11 |

#### 1 Overview

This software can be used in washing machine application to detect a possible load unbalance. The advantage of software unbalance detection is the reduction of additional hardware like unbalance detection switches, reduction of additional wiring and shortening of the drainage mode.

Basically the washing machine application is running in three different modes:

1. Washing Mode

Alternating between "forward run" and "reverse run" at a low frequency

2. Drainage Mode

Before the washing machine is going into the spinning mode, it stays for some while in the drainage mode. The drainage frequency is the lowest frequency, the laundry sticks already tightly to the washing machine barrel. This mode is very important for the unbalance detection, because of its steady state. In this mode, the washing machine is still slow enough that no damages occur through unbalance, but the conditions are already well suited for the unbalance detection.

3. Spinning Mode

Dwells at a high frequency for a long time

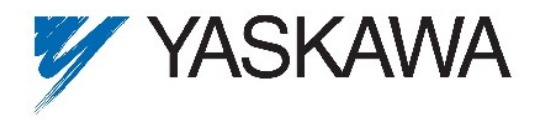

## 2 Principle of unbalance detection

The following sketch gives a rough idea about the behaviour of the torque. Regarding this, the length of the unbalance window has to be at least  $\frac{1}{2}$  rotation to get a maximum and  $\frac{1}{2}$  rotation to get a minimum. So it is recommended to take a full or 1  $\frac{1}{2}$  rotations as one unbalance detection window length.

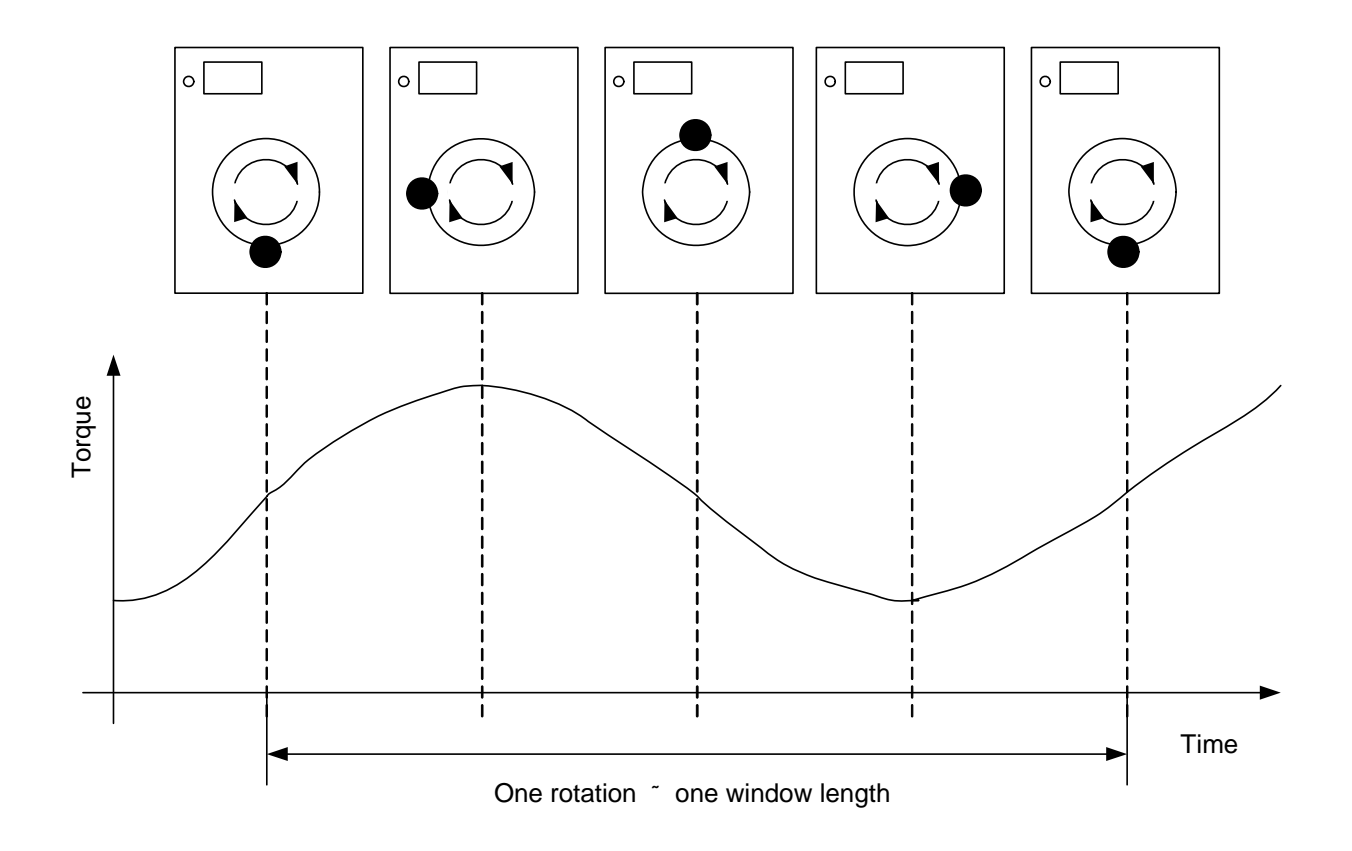

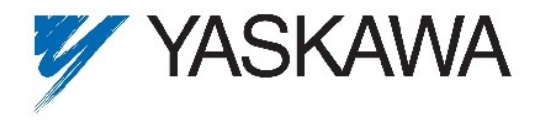

Page 3 of 11 07.09.2010

#### 3 Main features of the Software

The following two sketches show the 3 washing modes and the function of the unbalance detection.

When the drainage frequency (well known by machine builder) is reached the unbalance detection should be enabled by digital input S5. The frequency reference for the drainage mode must be stabile during the unbalance detection.

When the unbalance detection is active the delay timer is starting at first. The unbalance detection is activated after delay time Q3-01 is over.

The software calculates a local minimum and a local maximum of the torque within a window of a length set in Q3-06. At the end of the window, the difference between these values is calculated and compared with the threshold set in Q1-01. If this threshold is crossed, a counter is incrementing. After the counter reaches the number of crossed torque ripples set in Q1-02, "Unbalance" is detected and digital output DO3 is set to TRUE.

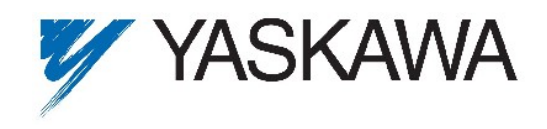

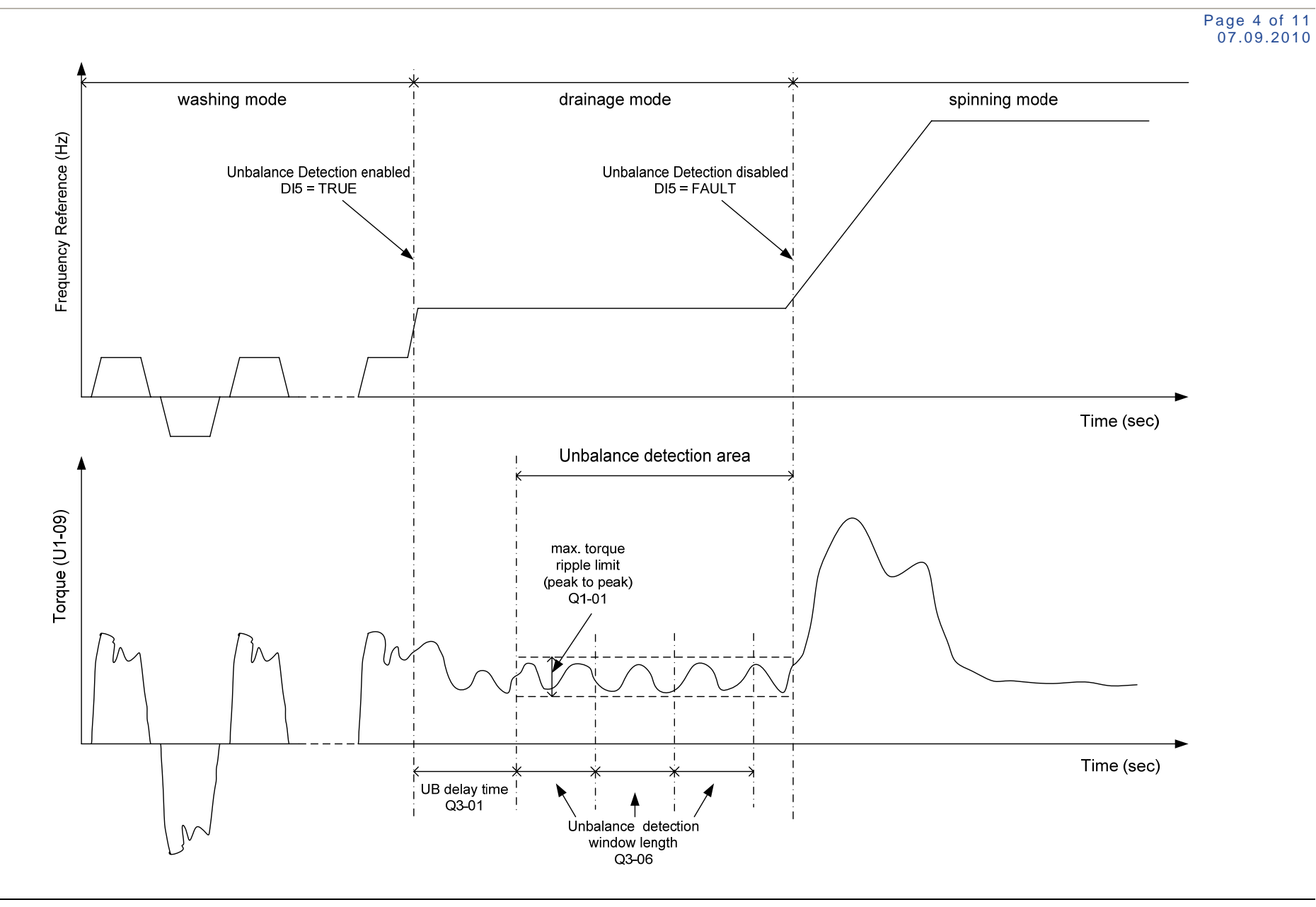

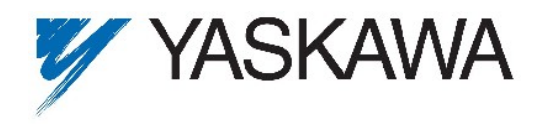

Page 5 of 11 07.09.2010

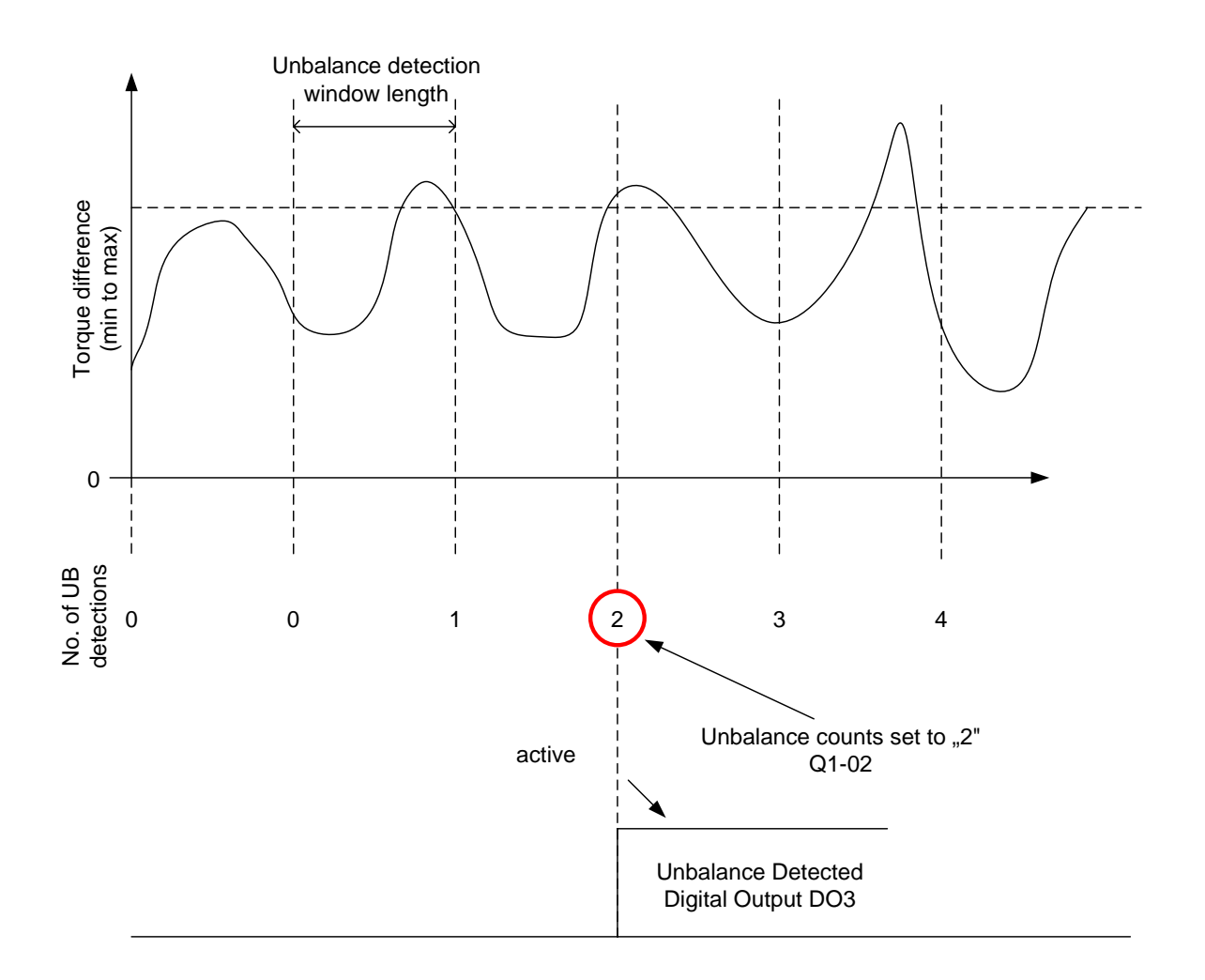

This example shows unbalance detection in the drainage mode. The first diagram shows the torque difference of the local minimum and maximum. Below that, the counter which increases its value at the end of a window if the difference crosses the threshold set in Q1-01. Here it is assumed that the number of threshold-crossings until unbalance is detected is 2.

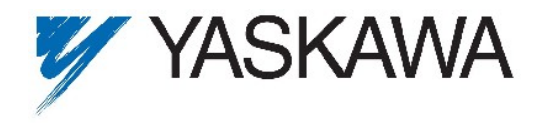

# 4 Description of DWEZ program

The program consists of seven pages, described in the table below

| Name               | Description                                         |
|--------------------|-----------------------------------------------------|
| Window Time        | Sets the time for unbalance detection window length |
| Min_Max Detection  | Stores the min/max torque of one window length      |
| Start Window       | Starts the unbalance window counting                |
| Count Ripple       | Counts the torque ripple                            |
| Unbalance detected | Sets the digital output when unbalance is detected  |

The DWEZ digital inputs are used like follows:

| Terminal input number | Description                            |  |
|-----------------------|----------------------------------------|--|
| S5                    | Enable the unbalance detection         |  |
| S6                    | Reset the unbalance detected condition |  |

The DWEZ digital output is used like follows:

| Terminal input number | Description           |
|-----------------------|-----------------------|
| DO3                   | Unbalance is detected |

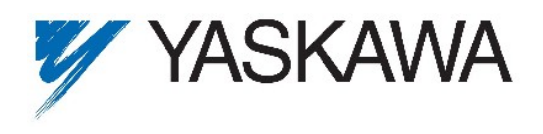

Page 7 of 11 07.09.2010

#### The main DWEZ function blocks

| Objective                                                        | Function Block      | Name             | Function Descriptions                                                                                                    |
|------------------------------------------------------------------|---------------------|------------------|----------------------------------------------------------------------------------------------------|
| Store output                                                     | A<br>A<br>NUML1     | NumL1            | If the hold input is TRUE, the numeric<br>output keeps the value that was preset<br>on the numeric input during Hold input<br>became TREU                                                                                                    |
| Step Motor Operated Poti<br>Function                             | <b>А</b><br>В МОР   | SMOP             | This function block is used for counting of torque ripples. If the torque ripple threshold is crossed, a counter is incrementing                                                                                                    |
| Up and Down Counter                                              | ት<br>እ<br>እ<br>CNTR | CNTR             | Counts the quantities of measured win-<br>dows.                                                                                                    |
| Interval Timer                                                   |                     | INTVL TMR        | This timer is used to measure one win-<br>dow length of the unbalance detection                                                                                                    |
| Delay the process for a certain time                             |                     | Timer 1          | Output of Timer 1 will be TRUE, when the input signal is TRUE for a certain time.                                                                                                    |
| Select one from two nu-<br>meric input by using a<br>logic input |                     | Numeric Selector | Numeric Selector is used to switch be-<br>tween two numeric inputs. This function<br>operates as a two-channel analog selec-<br>tor switch. When the Select input is<br>TRUE, numeric input A is output. When<br>the Select input is FALSE, numeric input<br>B is output. |

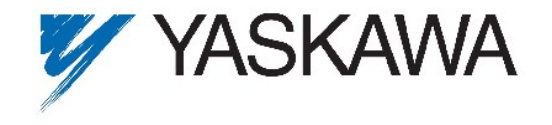

#### DWEZ parameter settings

Parameter No. MEMOBUS Function Block Address Range Description Default Parameter Name Preset Unit Sets max. torque ripple deviation to detect unbalance. 1600h 0.00% Q1-01 Q1-01 Max. Delta Torque 0.00 to 655.35% 20.00 This value is set in percentage or U1-09 1601h Q1-02 No. of torque ripples Sets the number of torque ripples to detect unbalance 0.00 to 655.35% 0.00% Q1-02 03.00 Sets the total number of windows to detect unbalance. Keep in mind that the unbalance threshold can be 0.00 to 655.35% Q1-03 1602h No. of windows 0.00% Q1-03 00.03 reached only one time in one window length. To measure 3 windows set parameter to 0.03. On-delay time for enable the unbalance detection func-1680h Delay timer 0 to 600.0 Q3-01 0.0 sec TRM 1 2.0 tion Q3-04 1683h 1 Shot Enables the threshold is crossed counter 0 to 600.0 1 Shot 0.0 sec 0.1 INTVL Q3-05 1684h Interval Timer Off Time 0.1 Delay time Window Time length 0 to 600.0 0.0 sec TMR INTVL Q3-06 1685h Interval Timer On Time Window Time length 0 to 600.0 0.0 sec 2.0 TMR Q5-05 1704h Step MOP Amount Set the increment value of each step 0 to 999.9 0.0 SMOP 1.0 -999.9 to 999.9 Q5-07 1706h Step MOP Max. Output Sets the maximum output value of the block 0.0 SMOP 100.0

Page 8 of 11 07.09.2010

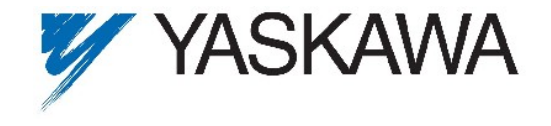

Page 9 of 11 07.09.2010

#### 5 DWEZ Project

#### 5.1 Page 1: Window Time

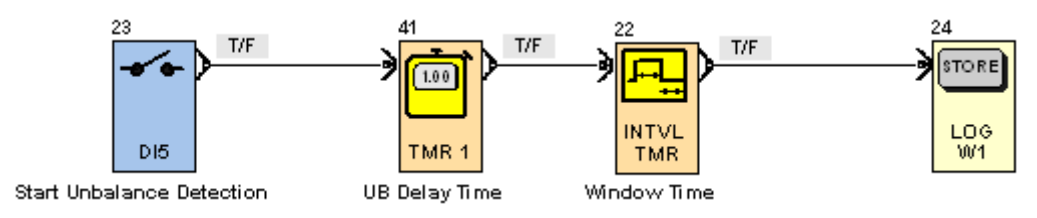

### 5.2 Page 2: Min\_Max Detection

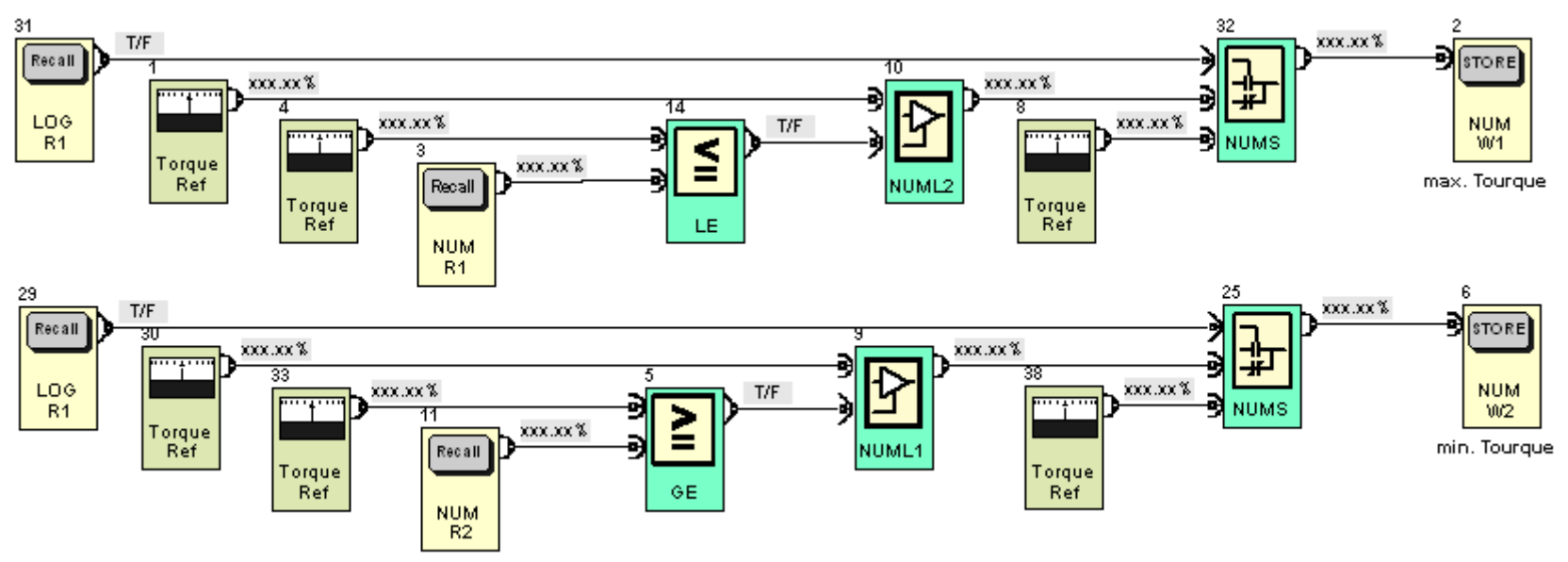

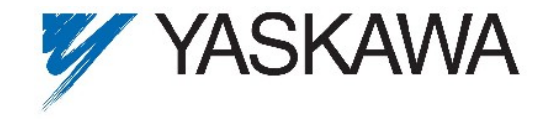

Page 10 of 11 07.09.2010

#### 5.3 Page 3: Start Window

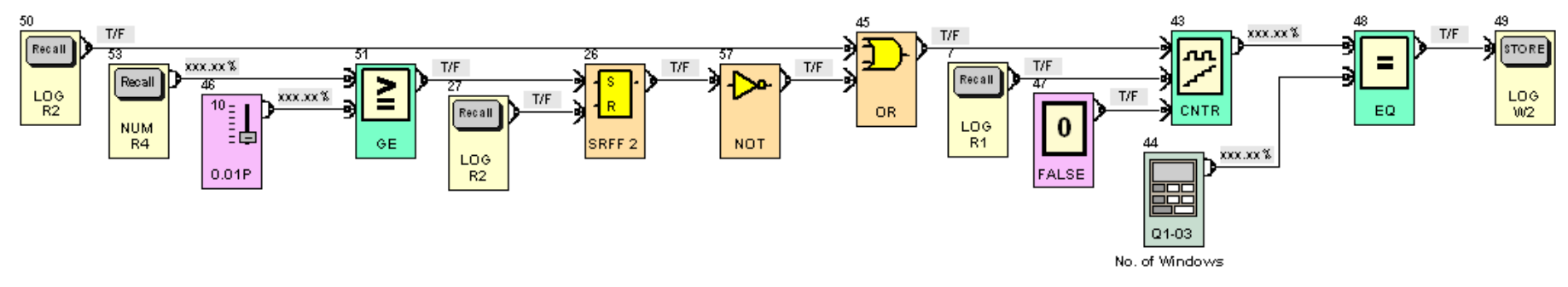

5.4 Page 4: Count Ripple

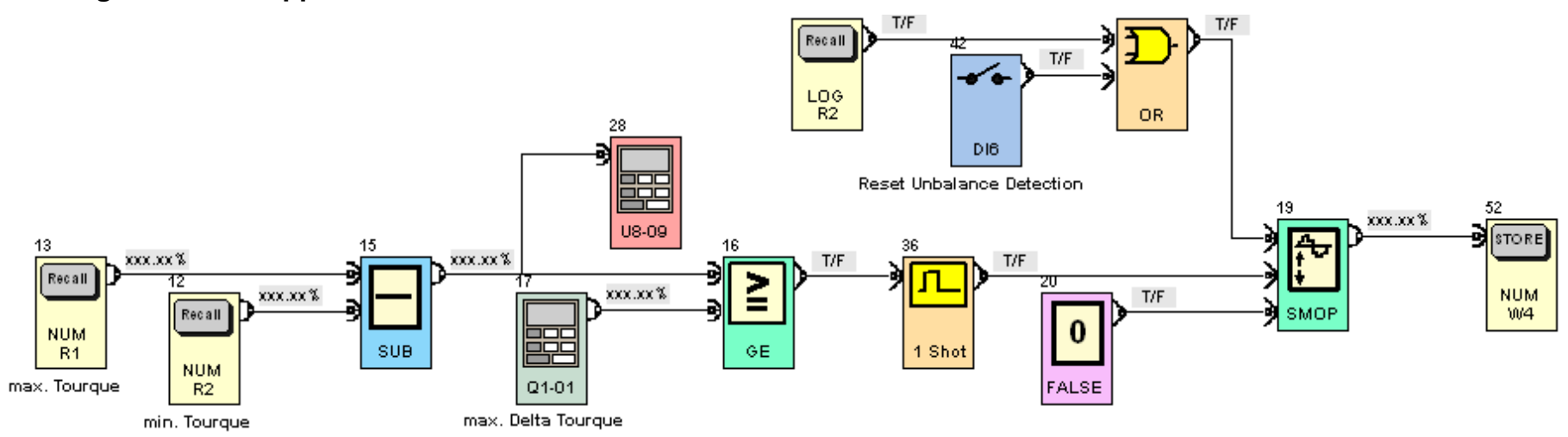

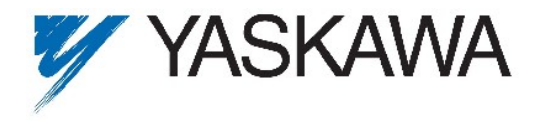

## 5.5 Page 5: Unbalance Detected

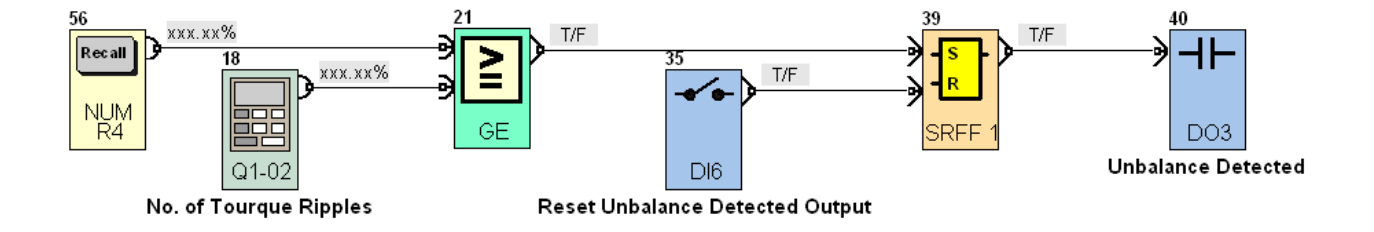

## **6** Additional Information

In case that inverter is running in V/f mode use the output current function block instead of torque reference function block to detect the unbalance.

Please keep in mind that the number of ripples should not be more then the number of windows to detect the unbalance.